# MANUAL DO USUÁRIO

# CENTRAL DE RELACIONAMENTO COM CLIENTE

Endereço do portal:

http://www.tempro.mysuite.com.br/central.php

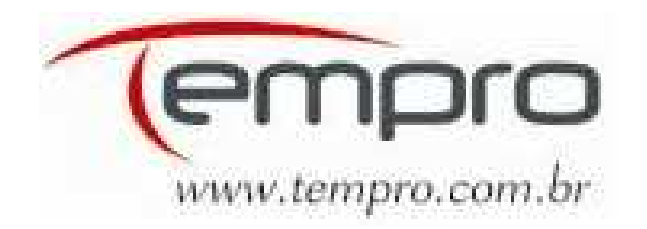

# 1. Criando seu primeiro acesso.

Para acessar a "Central de Relacionamento", antes é preciso que esteja cadastrado no sistema.

Cadastro:

- Deverá clicar na opção "Desejo me cadastrar".
  Informar os campos obrigatórios: nome, e-mail e senha. Sendo que o e-mail é o login dele.
  Clicar em "Gravar" para armazenar as informações.

| nySuite     | Principal          |                                                                                          |                 | Tempro Software |
|-------------|--------------------|------------------------------------------------------------------------------------------|-----------------|-----------------|
| <u>_</u>    | 2                  |                                                                                          | 5               |                 |
| Help Desk   | Atendimento Online | Gestão Conhecimento                                                                      | Editar Cadastro |                 |
| inerprovent | Módulos            | Sector Series Internet                                                                   | Cadastro        |                 |
|             | E                  | mail:<br>enha:<br>✓ Lembrar o meu En<br>Entrar<br>Esqueci minha Sen<br>Desejo me Cadastr | ha<br>ar        |                 |

| <i>mัง</i> Suite | Principal          |                     |                 | Tempro Software |
|------------------|--------------------|---------------------|-----------------|-----------------|
| 2                | 2                  |                     |                 |                 |
| Help Desk        | Atendimento Online | Gestão Conhecimento | Editar Cadastro |                 |
|                  | Módulos            |                     | Cadastro        |                 |
| Formulário de    | e Cadastro         |                     |                 |                 |
| Nome Complet     | :0:                |                     |                 |                 |
|                  |                    |                     |                 |                 |
| Informe o seu N  | lame Completa.     |                     |                 |                 |
| Email:           |                    | Confirma Email:     |                 |                 |
|                  |                    |                     |                 |                 |
| Senha:           |                    | Confirma Senha:     |                 |                 |
| En al En and G   |                    |                     |                 |                 |
| Email Secundar   | 10:                | ]                   |                 |                 |
|                  |                    | ,                   |                 |                 |
|                  |                    |                     |                 |                 |
|                  |                    |                     |                 |                 |
|                  |                    |                     |                 |                 |
|                  |                    |                     |                 | Gravar Cancelar |
| -                |                    |                     | _               |                 |

#### 2. Como acessar.

Para ter acesso ao "Central de Relacionamento" basta que você informe os campos "E-mail" e "Senha" e clique no botão "Entrar".

| mysuite   | Principal          |                                                                                                    |                                                 | Tempro Software |
|-----------|--------------------|----------------------------------------------------------------------------------------------------|-------------------------------------------------|-----------------|
| 2         | 2                  |                                                                                                    |                                                 |                 |
| Help Desk | Atendimento Online | Gestão Conhecimento                                                                                         | Editar Cadastro                                 |                 |
|           | Módulos            |                                                                                                    | Cadastro                                        |                 |
|           |                    | Email: [fulano@te<br>Senha: <sup>©000000</sup><br>✓ Lembraro I<br>Entr<br>Esqueci min<br><u>Desejo me o</u> | meu Email<br>ar<br>ha Senha<br><u>Cadastrar</u> |                 |

Caso não se lembre da senha, basta preencher o campo "E-mail" e clicar em "Esqueci minha senha" para receber uma notificação de redefinição por e- mail.

| mỹSuite Prin         | cipal                      |                     |            | Tempro S    | oftware      |
|----------------------|----------------------------|---------------------|------------|-------------|--------------|
| Help Desk            | ento Online Gestão Conheci | mento Editar Cadast | tro        |             |              |
|                      | Módulos                    | Cadastro            |            |             |              |
|                      | Lista                      | igem de Tickets     |            |             |              |
| 🤌 Atualizar Listagen | n Novo Ticket              |                     |            |             |              |
| Ticket Título        | Operador                   | Criado em           | Alterado a | Status      |              |
| 6 Teste              | Jadir Silva                | 17/10/08 10:55      | 4 dias     | 🏴 Concluído | 🔍 <u>Ler</u> |
|                      |                            |                     |            |             |              |
|                      |                            |                     |            |             |              |
|                      |                            |                     |            |             |              |
|                      |                            |                     |            |             |              |
|                      |                            |                     |            |             |              |
|                      |                            |                     |            |             |              |
|                      |                            |                     |            |             |              |
|                      |                            |                     |            |             |              |
|                      |                            |                     |            |             |              |
|                      |                            |                     |            |             |              |
|                      |                            |                     |            |             |              |
|                      |                            |                     |            |             |              |

# 3. Help Desk (Módulo do Cliente).

O Help Desk é o sistema de registro de chamados (tickets) das mensagens trocadas entre operadores e clientes.

Para que o usuário crie um ticket, ele deverá:

- Informar "E-mail e Senha" para acessar a "Central de Relacionamento"
- Clicar no botão "Help Desk".

| mÿSuite Princi     | pal                        |                   |            | Tempro S    | oftware |
|--------------------|----------------------------|-------------------|------------|-------------|---------|
| Help Desk Atendime | nto Online Gestão Conhecir | mento Editar Cada | istro      |             |         |
|                    | Módulos                    | Cadastr           | 0          |             |         |
| Atualizar Listagem | Lista                      | gem de Tickets    |            |             |         |
| Ticket Título      | Operador                   | Criado em         | Alterado a | Status      |         |
| 6 Teste            | Jadir Silva                | 17/10/08 10:55    | 4 dias     | P Concluído | 🔍 Ler   |
|                    |                            |                   |            |             |         |
|                    |                            |                   |            |             |         |
|                    |                            |                   |            |             |         |
|                    |                            |                   |            |             |         |
|                    |                            |                   |            |             |         |
|                    |                            |                   |            |             |         |
|                    |                            |                   |            |             |         |
|                    |                            |                   |            |             |         |
|                    |                            |                   |            |             |         |

- Clicar no botão "Novo Ticket" Na nova janela para ele:
  - a) Selecionar o "Departamento" e a "Categoria"
  - b) Informar "Título" e "Descrição"

| Inserind   | o um novo Ticket |            |            |         |               | X        |
|------------|------------------|------------|------------|---------|---------------|----------|
| Dept*: (   | Suporte TISS     | <b>  •</b> | Categoria: | P_CONTA | •             |          |
| Msg:       |                  |            |            |         |               |          |
|            |                  |            |            |         |               |          |
|            |                  |            |            |         |               |          |
|            |                  |            |            |         |               |          |
|            |                  |            |            |         |               |          |
|            |                  |            |            |         |               |          |
|            |                  |            |            |         |               |          |
| <u>a</u> ( | •                |            |            |         | Gravar Ticket | Cancelar |

- Assim que o usuário clicar no botão "Gravar Ticket", o operador responsável pela "Categoria" selecionada receberá o ticket.
- Após o operador responder o ticket, o usuário será notificado por email (informado no momento do cadastro)
- Podendo assim acessar a Central de Relacionamento para fazer a leitura da mensagem.

| Listagem de Tickets  |                 |                                                                                    |                                                                                                    |                                                                                                    |                                                                                                    |                                                                                                    |  |  |
|----------------------|-----------------|------------------------------------------------------------------------------------|----------------------------------------------------------------------------------------------------|----------------------------------------------------------------------------------------------------|----------------------------------------------------------------------------------------------------|----------------------------------------------------------------------------------------------------|--|--|
| lizar Listagem 🛛 🛛 N | ovo Ticket      |                                                                                    |                                                                                                    |                                                                                                    |                                                                                                    |                                                                                                    |  |  |
| Título               | Operador        | Criado em                                                                          | Alterado a                                                                                                    | Sta                                                                                                    | tus                                                                                                    |                                                                                                    |  |  |
| este                 | Jadir Silva     | 17/10/08 10:55                                                                     | 4 dias                                                                                                    | ۳                                                                                                    | Concluído                                                                                                    | 🔍 Ler                                                                                                    |  |  |
|                      |                 |                                                                                    |                                                                                                    |                                                                                                    |                                                                                                    |                                                                                                    |  |  |
|                      |                 |                                                                                    |                                                                                                    |                                                                                                    |                                                                                                    |                                                                                                    |  |  |
|                      |                 |                                                                                    |                                                                                                    |                                                                                                    |                                                                                                    |                                                                                                    |  |  |
|                      |                 |                                                                                    |                                                                                                    |                                                                                                    |                                                                                                    |                                                                                                    |  |  |
|                      |                 |                                                                                    |                                                                                                    |                                                                                                    |                                                                                                    |                                                                                                    |  |  |
|                      |                 |                                                                                    |                                                                                                    |                                                                                                    |                                                                                                    |                                                                                                    |  |  |
|                      |                 |                                                                                    |                                                                                                    |                                                                                                    |                                                                                                    |                                                                                                    |  |  |
|                      |                 |                                                                                    |                                                                                                    |                                                                                                    |                                                                                                    |                                                                                                    |  |  |
|                      |                 |                                                                                    |                                                                                                    |                                                                                                    |                                                                                                    |                                                                                                    |  |  |
|                      | izar Listagem N | Izar Listagem     Novo Ticket       Título     Operador       este     Jadir Silva | Izar Listagem     Novo Ticket       Título     Operador     Criado em       este     Jadir Silva     17/10/08 10:55 | Izar Listagem       Novo Ticket         Título       Operador       Criado em       Alterado a         este       Jadir Silva       17/10/08 10:55       4 dias | Izar Listagem       Novo Ticket         Título       Operador       Criado em       Alterado a       Sta         este       Jadir Silva       17/10/08 10:55       4 dias       Im | Izar Listagem       Novo Ticket         Título       Operador       Criado em       Alterado a       Status         este       Jadir Silva       17/10/08 10:55       4 dias       Concluído |  |  |

| Titulo: Teste                                                       | Sector Sector Se |
|---------------------------------------------------------------------|----------------------------------------------------------------------------------------------------|
| 17/10/08 10:55<br>Ronilson Almeida                                  | Teste                                                                                                    |
| 17/10/08 10:56<br>Ronilson Almeida                                  | Esta interação possui um arquivo anexado, Clique no botão ao<br>Iado para abrir o arquivo.<br>Arquivo: 4135_16102008.LOG.zip                                                                                                    |
| 17/10/08 11:00<br>Jadir Silva                                       | teste ok                                                                                                    |
| 17/10/08 11:06<br>Ronilson Almeida                                  | o proasdl asdfaklsdjk                                                                                                    |
| Aviso                                                               | Avaliação                                                                                                    |
| Este Ticket já foi co<br>clique no botão (Ne<br>aproveite e faça ag | oncluído e o prazo de reabertura infelizmente se esgotou. Feche este Ticket e<br>ovo Ticketi na tela principal. Se você ainda não avaliou este atendimento,<br>poracikando nas estrelas ao lado.                                                                                                    |
|                                                                     |                                                                                                    |

• O operador que for o administrador poderá acessar os tickets de todos os operadores vinculados a empresa acessando a opção "Filtrar usuários"

| uite Principal                  |                         |                          |                     |            |             | Tempro Softw  |
|---------------------------------|-------------------------|--------------------------|---------------------|------------|-------------|---------------|
| Atendimento Online Gestão Conho | cimento Editor Cadastro |                          |                     |            |             |               |
| Módulos                         | Cadastro                |                          |                     |            |             |               |
|                                 |                         |                          | Listagem de Tickets |            |             |               |
| alizar Listagem Novo Ticket     | Filtrar Usuário         | •                        |                     |            |             |               |
| Ficket Título                   | Operador                | Usuário                  | Criado em           | Alterado a | Status      |               |
| 74 suelen@tempro.com.br         | Jadir Silva             | Suelen Bringhenti Vieira | 21/11/08 17:51      | 557 dias   | P Concluido | Q, Ler        |
| 30 111                          | Suelen Bringhenti       | Soelen Bringhenti Vieira | 18/11/08 10:17      | 561 rlias  | 🏴 Concluido | a <u>Ler</u>  |
| 23 Teste                        | Suelen Bringhenti       | Suelen Bringhenti Vieira | 15/11/08 15:22      | 562 dias   | 🏴 Concluido | a, <u>Ler</u> |
|                                 |                         |                          |                     |            |             |               |
|                                 |                         |                          |                     |            |             |               |
|                                 |                         |                          |                     |            |             |               |
|                                 |                         |                          |                     |            |             |               |
|                                 |                         |                          |                     |            |             |               |
|                                 |                         |                          |                     |            |             |               |
|                                 |                         |                          |                     |            |             |               |
|                                 |                         |                          |                     |            |             |               |
|                                 |                         |                          |                     |            |             |               |
|                                 |                         |                          |                     |            |             |               |
|                                 |                         |                          |                     |            |             |               |
|                                 |                         |                          |                     |            |             |               |
|                                 |                         |                          |                     |            |             |               |
|                                 |                         |                          |                     |            |             |               |
|                                 |                         |                          |                     |            |             |               |
|                                 |                         |                          |                     |            |             |               |
|                                 |                         |                          |                     |            |             |               |
|                                 |                         |                          |                     |            |             |               |
|                                 |                         |                          |                     |            |             |               |
|                                 |                         |                          |                     |            |             |               |
|                                 |                         |                          |                     |            |             |               |
|                                 |                         |                          |                     |            |             |               |
|                                 |                         |                          |                     |            |             |               |
|                                 |                         |                          |                     |            |             |               |
|                                 |                         |                          |                     |            |             |               |
|                                 |                         |                          |                     |            |             |               |
|                                 |                         |                          |                     |            |             |               |
|                                 |                         |                          |                     |            |             |               |
|                                 |                         |                          |                     |            |             |               |
|                                 |                         |                          |                     |            |             |               |

# 4. Atendimento Online Identificado

O Atendimento Online Identificado permite o seu contato com os operadores em tempo real.

Para que o usuário solicite um atendimento online, ele deverá:

- Informar "E-mail" e "Senha" para acessar a "Central de Relacionamento"
- Clicar no botão "At. Online"
- Selecionar o Departamento desejado e
- Clicar no botão "Solicitar Atendimento",

| nÿSuite        | Principal          |                         |                 | Tempro Software |
|----------------|--------------------|-------------------------|-----------------|-----------------|
| 2<br>Help Desk | Atendimento Online | Gestão Conhecimento     | Editar Cadastro |                 |
|                | Módulos            |                         | Cadastro        |                 |
|                |                    | Atendim<br>Dept*: Supor | te AP_Conta     |                 |

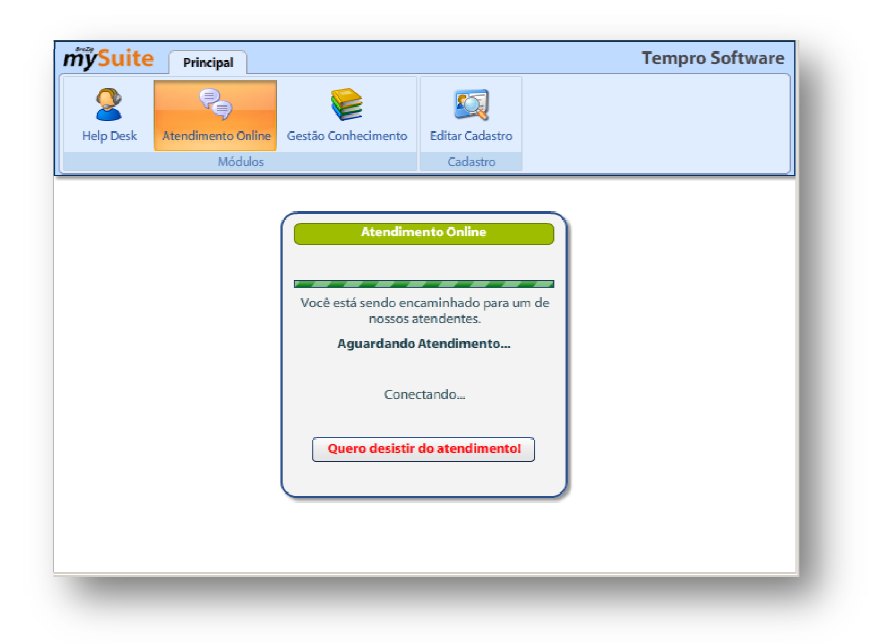

Logo em seguida será exibida a janela de chat para você interagir como o atendente do departamento.

| <i>mั</i> ้ง <mark>Suit</mark> e | Principal           |                       |                 | Tempr       | o Software |
|----------------------------------|---------------------|-----------------------|-----------------|-------------|------------|
| <b>e</b><br>Help Desk            | Atendimento Online  | Gestão Conhecimento   | Editar Cadastro |             |            |
|                                  | Modulos             | 8 é a un direct       | Cauasuro        |             | ן ר        |
|                                  | 12:19 Ronilson: Olá | em que posso ajudá-lo | ?               |             | E          |
|                                  |                     |                       |                 | Enviar Sair |            |

Ao finalizar o atendimento on-line é possível fazer uma avaliação de seu atendimento e encaminhar toda conversa realizada para seu e-mail.

| ก้ <b>วู้Suit</b> e | Principal          |                     |                 | Tempro Software          |
|---------------------|--------------------|---------------------|-----------------|--------------------------|
| Q                   | 2                  |                     | <b>I</b>        |                          |
| Help Desk           | Atendimento Online | Gestão Conhecimento | Editar Cadastro |                          |
|                     | Módulos            |                     | Cadastro        |                          |
| (                   | (                  | Avaliação do no     | sso Atendimento |                          |
|                     |                    |                     |                 |                          |
|                     | O que              | e você achou da qua | lidade deste a  | tendimento?              |
|                     | 🔿 Ótimo            |                     |                 |                          |
|                     | Satisfatória       | 5.                  |                 |                          |
|                     | O Ruim.            |                     |                 |                          |
|                     | Péssimo            |                     |                 |                          |
|                     |                    |                     |                 |                          |
|                     |                    |                     |                 |                          |
|                     |                    | Enviar              | Resposta        |                          |
|                     |                    |                     |                 |                          |
|                     |                    |                     |                 |                          |
|                     | Voltar             |                     | Enviar esta c   | onversa para o meu email |
|                     |                    |                     |                 |                          |

# 5. Gestão do Conhecimento.

A Gestão do Conhecimento contém as Árvores de Conhecimento que são o canal de compartilhamento das informações corporativas.

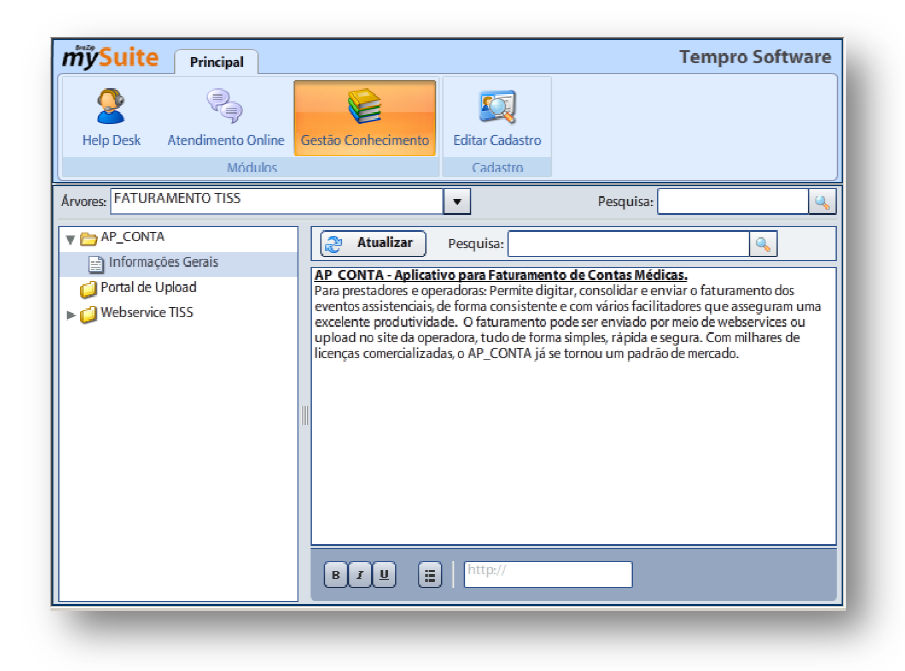

Para que o usuário visualize as Árvores de Conhecimentos, ele deverá:

- Informar "E-mail e Senha" para acessar a "Central de Relacionamento".
- Clicar no botão "Gestão do Conhecimento".
- Serão listadas no campo "Árvores" as que ele tem permissão de acesso.
- Selecionar uma Árvore.

A esquerda será mostrada a estrutura de pastas e a direita o conteúdo dos itens.

IMPORTANTE! Somente os operadores e usuários previamente autorizados conseguirão visualizar as árvores.